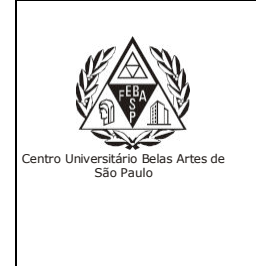

CGI – Centro Gestor da Informação Sistema de Bibliotecas com Certificação ISO 9001

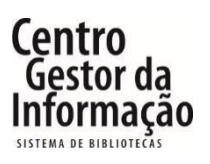

# Tutorial da eLivro – Livros Digitais

#### 1 - Para acessar a eLivro, é necessário entrar no link abaixo e clicar em "Entrar".

Endereço: http://extranet2.belasartes.br/sophia/

| CATÁLOGO ONLINE                                                                                                    |                                                                                                    |                                                                                                    | BELAS<br>ARTES                                                                                                    |                                                                                                    |                                                                                      | ISO 9001                                      |
|----------------------------------------------------------------------------------------------------|----------------------------------------------------------------------------------------------------|----------------------------------------------------------------------------------------------------|----------------------------------------------------------------------------------------------------|----------------------------------------------------------------------------------------------------|--------------------------------------------------------------------------------------|-----------------------------------------------|
| 😭 Horne                                                                                                    | <b>Q</b> Pesquisa                                                                                                    | R Autoridades                                                                                                    | 🛗 Minha seleção                                                                                                    | 📮 Serviços                                                                                                    | Levantamentos<br>bibliográfico                                                       | 🕕 Links úteis                                 |
| Ajuda   Acessibilidade                                                                                                    | Alto contraste                                                                                                    |                                                                                                    |                                                                                                    |                                                                                                    |                                                                                      | 🔎 Entrar                                      |
| Busca rápida                                                                                                    | Busca combinada                                                                                                    |                                                                                                    |                                                                                                    |                                                                                                    |                                                                                      |                                               |
| Todos os campos                                                                                                    | •                                                                                                    |                                                                                                    | Buscar                                                                                                    | Limpar 🗌 Registros                                                                                                    | com conteúdo digital                                                                 |                                               |
|                                                                                                    |                                                                                                    |                                                                                                    | Últimos avisos 🔻                                                                                                    |                                                                                                    |                                                                                      |                                               |
| Bem-vindo ao<br>28/02/2024<br>Segue abaixo inform                                                                                                    | <b>Sistema de B</b><br>ações importantes p                                                                                                  | <b>ibliotecas Belas</b> <i>i</i><br>bara que você tenha uma                                                                                                    | Artes<br>excelente experiência!                                                                                                    |                                                                                                    |                                                                                      |                                               |
| <ol> <li>Horário de atendii</li> <li>No catálogo onlin<br/>carteirinha;</li> <li>Para acessar os co</li> <li>E-books são livros<br/>obra emprestada;</li> <li>Se você é aluno, ir</li> <li>Fique atento aos p</li> </ol> | mento: de segunda a<br>e você encontra livro<br>nteúdos dos e-book<br>digitais de acesso il<br>nsira o seu RM e a se<br>prazos de devolução | a sexta-feira, das 07h às 2<br>os físicos, DVDs, que deve<br>s, normas da ABNT, Ebsc<br>imitado,os livros impress<br>enha, caso nao tenha a se<br>Não será possível a renc                                                                                                    | 12h;<br>em retirados em nossa b<br>ohost, Pressreader entre<br>os precisam ser emprest<br>nha, entre em contato c<br>ovação do livro em caso | iblioteca, mediante apreser<br>outros é necessário realiza<br>ados e devolvidos, a não de<br>om a Biblioteca;<br>de atrasos ou reserva por o                                                                                                    | itação de documento co<br>r o seu login;<br>avolução gera multa po<br>iutro usuário; | om foto e<br>r dia e por                      |
| Últimas aquisiçõe                                                                                                    | 2. 944<br>94<br>94<br>94<br>94<br>94<br>94<br>94<br>94<br>94<br>94<br>94<br>94                                                              | Se ba<br>Se ba<br>Se zar<br>Se zar<br>Se Se zar<br>Se zar<br>Se zar<br>Se zar<br>Se zar<br>Se zar<br>Se zar<br>Se zar<br>S | privarização da cultura                                                                                                    | 4.<br>C DOSSE<br>DOSSE<br>Million Control of Control of Contr | 5.<br>Q<br>III<br>S                                                                  | OCD<br>TYAING                                 |
| *****                                                                                                    | **                                                                                                    | kikikik                                                                                                    | *****                                                                                                    | ****                                                                                                    | с                                                                                    | ****                                          |
| Seja o primeiro a avali                                                                                                    | ar Seja o pr                                                                                                    | imeiro a avaliar                                                                                                    | Seja o primeiro a avaliar                                                                                                    | Seja o primeiro a                                                                                                    | avaliar Seja o p                                                                     | primeiro a avaliar                            |
|                                                                                                    |                                                                                                    |                                                                                                    |                                                                                                    |                                                                                                    |                                                                                      |                                               |
| Levantamentos b                                                                                                    | ibliográficos                                                                                                    |                                                                                                    |                                                                                                    |                                                                                                    |                                                                                      |                                               |
| REVISTAS DE DI                                                                                                    | REITO                                                                                                    | REVISTAS DE RELAC                                                                                                    | ÕES REVIS<br>S FIL                                                                                                    | TAS DE ANTROPOLOGIA,<br>OSOFIA, HISTÓRIA,                                                                                                    | REVISTAS DE<br>JORNALISMO                                                            | COMUNICAÇÃO,<br>D. PUBLICIDAD                 |
| Revistas de Direito<br>online e livre.                                                                                                    | de acesso<br>R<br>d                                                                                                    | evistas de relações inter<br>le acesso online e livre.                                                                                                    | nacionais Revista:<br>História<br>acesso                                                                                                    | ; Antropologia, Filosofia<br>, Letras e Sociologia di<br>online e livr ⊞Lermais                                                                                                    | a, Revistas<br>e Jornalismo,<br>Propaganda                                           | Comunicação,<br>Publicidade e<br>Rádio e TV e |

# 2 – Insira seu RM e senha para efetuar o login:

| CATÁLOGO ONLINE                                                                                                    | BELAS<br>ARTES                                                                                                    |                                                                             |                                                                                                    | ISO 9001                                                                      |                                                                                                    |  |  |  |  |
|----------------------------------------------------------------------------------------------------|----------------------------------------------------------------------------------------------------|-----------------------------------------------------------------------------|----------------------------------------------------------------------------------------------------|-------------------------------------------------------------------------------|----------------------------------------------------------------------------------------------------|--|--|--|--|
| Home Q Pesquisa                                                                                                    | a Rutoridades                                                                                                    | 🛗 Minha seleção                                                             | 🖫 Serviços 📔                                                                                                    | Levantamentos<br>bibliográficos                                               | 🕀 Links úteis                                                                                                    |  |  |  |  |
| Ajuda   Acessibilidade   Alto contra                                                                                                    | iste                                                                                                    |                                                                             |                                                                                                    |                                                                               | 🖉 Entrar                                                                                                    |  |  |  |  |
| Busca rápida Busca combin                                                                                                    | ada                                                                                                    |                                                                             |                                                                                                    |                                                                               |                                                                                                    |  |  |  |  |
| Todos os campos                                                                                                    | Todos os campos * Buscar Limpar 🗌 Registros com conteúdo digital                                                                                                   |                                                                             |                                                                                                    |                                                                               |                                                                                                    |  |  |  |  |
|                                                                                                    |                                                                                                    |                                                                             |                                                                                                    |                                                                               |                                                                                                    |  |  |  |  |
| Bem-vindo ao Sistema o<br>28/02/2024<br>Segue abaixo informações importar<br>1. Horário de atendimento: de segu<br>2. No catálogo online você encontra<br>carteirinha;<br>3. Para acessar os conteúdos dos e-<br>4. E-books são livros digitais de ace<br>obra emprestada;<br>5. Se você é aluno, insira o seu RM i<br>6. Fique atento aos prazos de devol                                                                                                    | de Bibliotecas Belas a<br>ntes para que Entrar<br>Inda a sexta-fi<br>a livros físicos aces<br>ibooks, norma<br>isso ilimitado,<br>e a senha, cas<br>lução. Não sei | Artes forme seu código e senh so aos serviços do Termin to 1 se Lembrar ser | a para ter<br>al: nte apresent<br>sário realizar<br>os, a não der                                                         | tação de documento o<br>o seu login;<br>volução gera multa p<br>utro usuário; | com foto e<br>or dia e por                                                                                                    |  |  |  |  |
| Últimas aquisições<br>6. 7.<br>9 Engles de la company<br>10 Engles de la company<br>10 Eng | Susana Vieira<br>senhora do m<br>destino<br>Vieira, Susana                                                                                                    | Entrar                                                                      | Seja o primeiro a a                                                                                                    | 10.<br>Q<br>waliar Seja o                                                     | magen<br>Positiva<br>in internet<br>in anternet<br>in a control of the<br>internet<br>in a control of the<br>internet<br>primeiro a avaliar |  |  |  |  |
| Levantamentos bibliográficos                                                                                                    |                                                                                                    |                                                                             |                                                                                                    |                                                                               |                                                                                                    |  |  |  |  |
| REVISTAS DE DIREITO<br>Revistas de Direito de acesso<br>online e livre.                                                                                                    | REVISTAS DE RELAC<br>INTERNACIONAL<br>Revistas de relações inte<br>de acesso online e livre.                                                                       | çõES REVIST<br>S FILC<br>macionais Revistas<br>História,                    | AS DE ANTROPOLOGIA,<br>DSOFIA, HISTÓRIA,<br>Antropologia, Filosofia,<br>Letras e Sociologia de<br>Dine e liur, Filos mais | REVISTAS DE<br>JORNALISM<br>Revistas<br>Jornalismo,<br>Propagada              | COMUNICAÇÃO,<br>O, PUBLICIDAD<br>Comunicação,<br>Publicidade e<br>Pádio e TV e                                                              |  |  |  |  |

3 – Clique no ícone da eLivro para acessar o site:

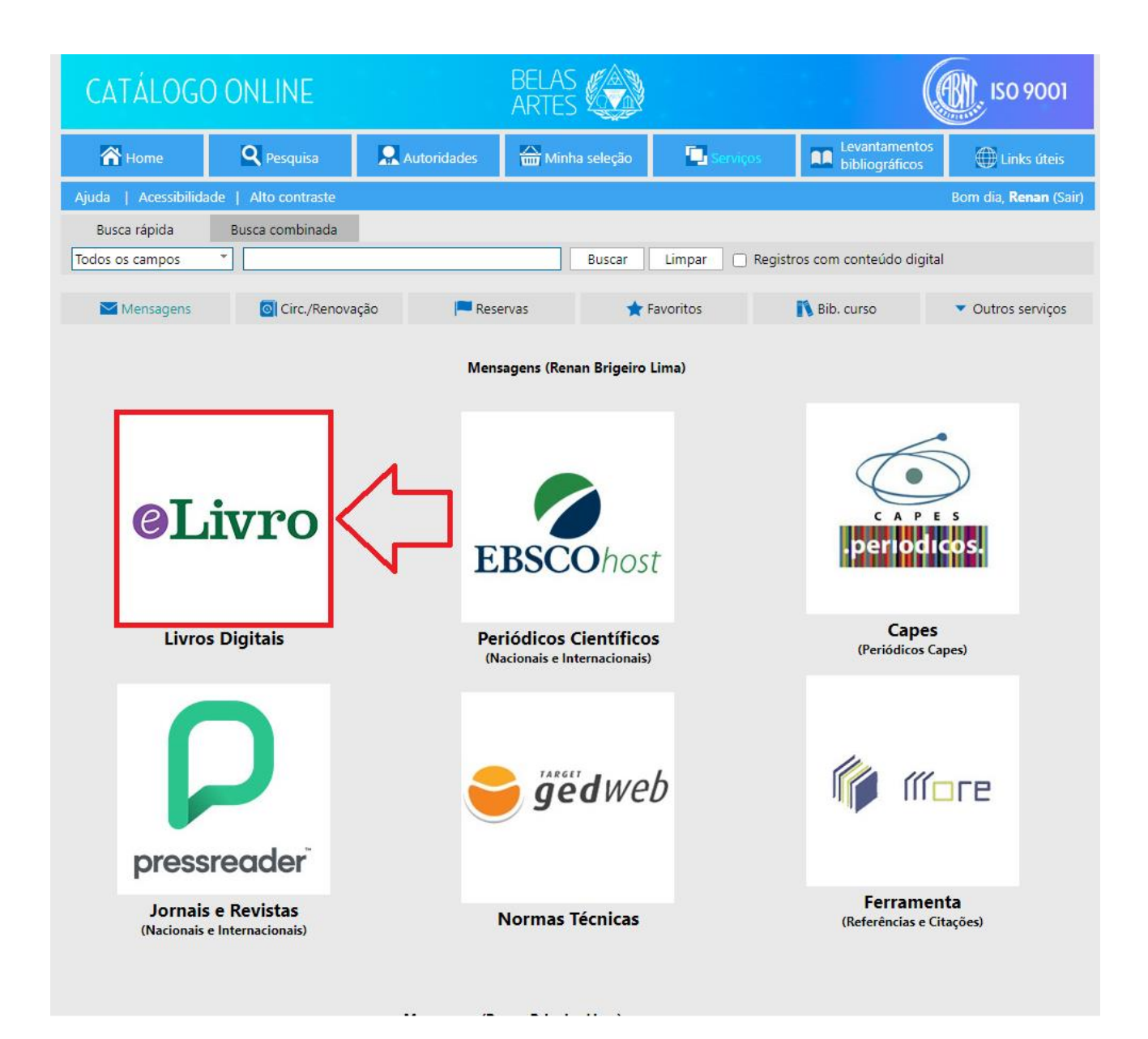

### 4 – Faça a busca na parte superior:

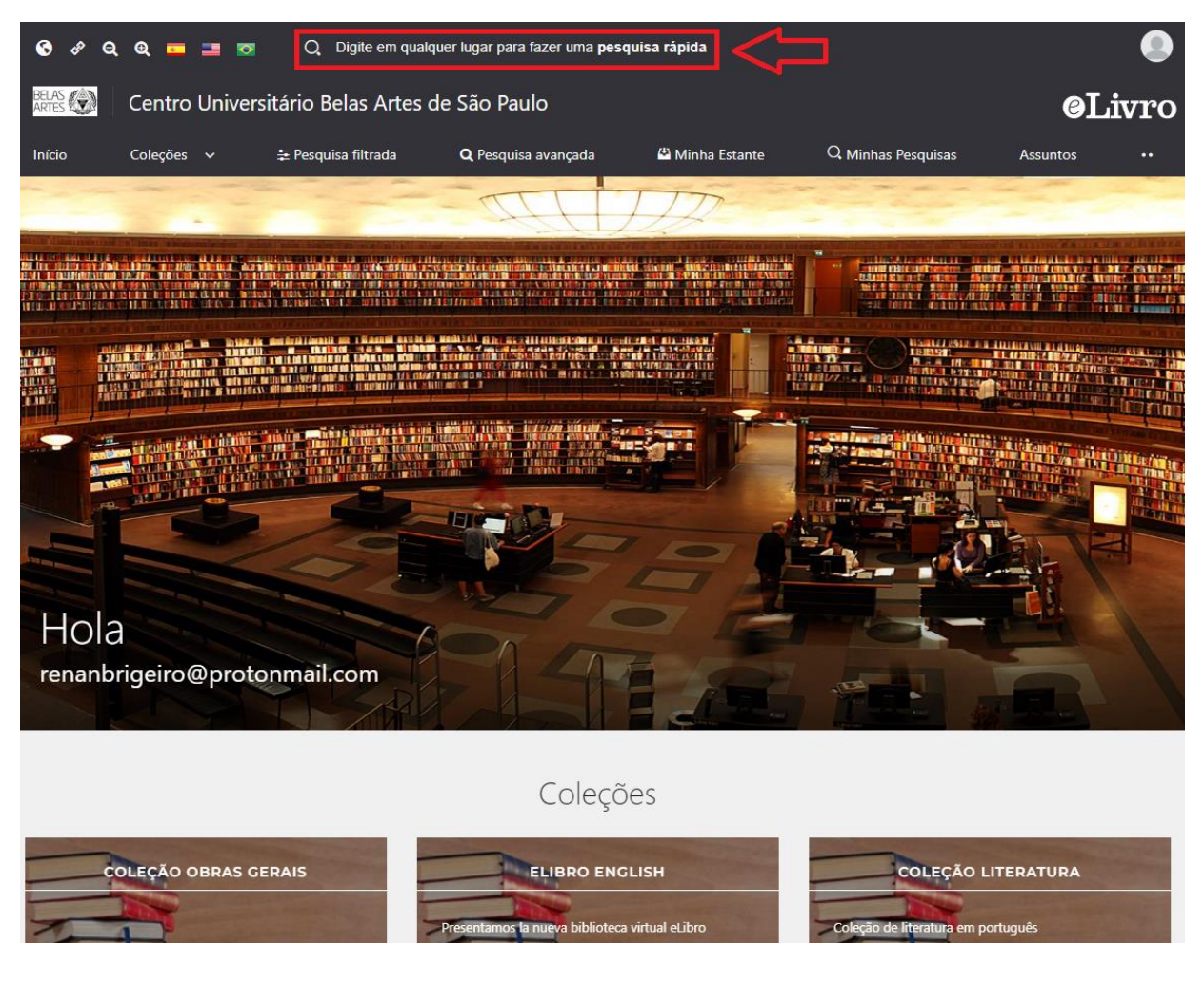

5 – Clique no livro que está procurando:

|                                                            | penjamin                                                                                                    |                                                   |              |                          |
|------------------------------------------------------------|----------------------------------------------------------------------------------------------------|---------------------------------------------------|--------------|--------------------------|
| Novo) agora há suporte para pesquisa                       | is booleanas! Os operadores suportados atualmente s                                                                                                    | ăo: "(aspas). AND. OR (NOT)                       |              |                          |
| tr pesquisa nitratia<br>Resultados:<br>COLEÇÃO 48 CONTEÚDO | pesquisa avançana                                                                                                    | Ordenar por:                                      | Sem pedido 👻 |                          |
| Tempo: 0.07 s                                              |                                                                                                    |                                                   |              | Total dos resultados: 49 |
| NINA RENALMAN                                              | Walter Benjamin: una biogr<br>Autore: Wite, Bend<br>ISBN: 97864189842, 9786417835262<br>Editorial: Editorial Gedisa<br>Ano de edição: 2020                    | afía                                              |              | ۵ ۵                      |
| No. Hore &                                                 | Walter Benjamin: fragmente<br>Autore: Elsa R. Brondo - Cohen. Esther<br>ISBN: 9786070275166<br>Editorial: Universidad Nacional Autónon<br>Ano de edição: 2016 | DS Críticos<br>Eugenio Santangelo<br>1a de México |              | 0 2                      |

#### 6 - Verifique as informações do livro e clique em "Ler on-line".

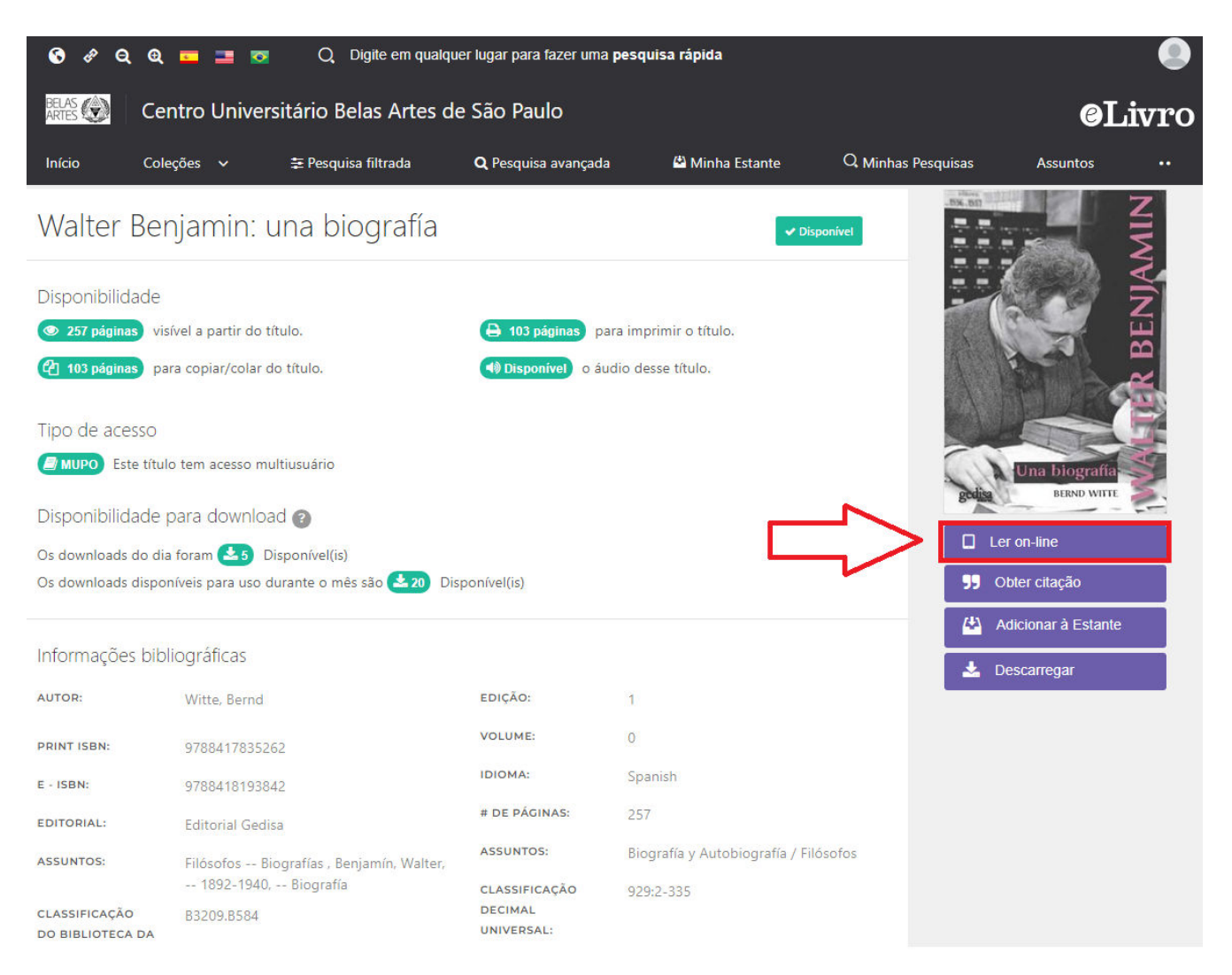